# Get started with Brightwell Navigator

|                                         |             |                                                                                                    |                |                                                                                       |                 |                                                                                                    |                                                                 |                                                                            |                                                                                                    |                           | First name<br>Renaldo                                                                                                    |                                                                           |                                                                         |
|-----------------------------------------|-------------|----------------------------------------------------------------------------------------------------|----------------|---------------------------------------------------------------------------------------|-----------------|----------------------------------------------------------------------------------------------------|-----------------------------------------------------------------|----------------------------------------------------------------------------|----------------------------------------------------------------------------------------------------|---------------------------|----------------------------------------------------------------------------------------------------|---------------------------------------------------------------------------|-------------------------------------------------------------------------|
|                                         |             |                                                                                                    |                |                                                                                       |                 | ← Create account                                                                                                    |                                                                 |                                                                            |                                                                                                    |                           | Last name                                                                                                    |                                                                           |                                                                         |
|                                         |             |                                                                                                    |                |                                                                                       |                 | In order to manage your bank account<br>allocations, you must create your acco                                                                   | s and sunt.                                                     |                                                                            |                                                                                                    |                           | Lopez                                                                                                    |                                                                           |                                                                         |
| ÷                                       | Open the    | $\odot$                                                                                                    | Enter you      | Ur ← Get started                                                                      | Create a userna | Me USERNAME MUST:<br>Be 6 characters minimum                                                                                                    | Select 3                                                        | security ← se                                                              | ecurity                                                                                                    | Your personal             | 123 Street Address                                                                                                    | Enter in yo                                                               | OUT  Card details                                                       |
|                                         | Brightwell  | Brightwell                                                                                                    | employee II    | D, Welcome! With Brightwell you choose how you<br>manage your money.                  | and passwo      | OCC. Contain alpha characters (the alphabe<br>NOT contain the following special char<br>#\$%^&*=+!"?!::`<>[] [                                   | racters: QU                                                     | IESTIONS Choose a s<br>that is hard<br>remember.                           | security question and enter an answer<br>d for others to guess but easy for you to<br>. You will use this to recover your password | information               |                                                                                                    | Brightwell co                                                             | ard <sub>Card number</sub>                                              |
| це                                      | Navigator   |                                                                                                    | date of birt   | h, Enter the following information to get started.                                    | Choose someth   | Ing Create username                                                                                                    | and ty                                                          | peyour if you forge<br>Question 1                                          | et it.<br>L                                                                                                    | may be filled             | Street address 2                                                                                                    | number a                                                                  | nd                                                                      |
|                                         | endom       | My Username                                                                                                    | pusspo         | Your employee ID                                                                      | easy to rememi  |                                                                                                    | personal                                                        | to oach                                                                    | · · · · · ·                                                                                                    | Poviow to                 | Philippines                                                                                                    |                                                                           | Re-enter card number                                                    |
| 0                                       | upp.<br>_   | My Password                                                                                                    | nassoo         | Your date of birth                                                                    | _               | Password must have:<br>B characters minimum                                                                                                    |                                                                 | Answer                                                                     | 1                                                                                                    | make sure                 | ZIP Code<br>30327                                                                                                    | (Persor                                                                   | Card expiration date                                                    |
|                                         | Тар         | O Save Username Forgot Password?                                                                                                    | issuir         | Your passport number                                                                  | UPPERCASE = I   | BIG One lowercase letter (abc)<br>One uppercase letter (ABC)<br>One number (123)                                                                 | *Security q                                                     | uestions Question 2                                                        | 2                                                                                                    | everything is             | Chullenn                                                                                                    | identificati                                                              | OD YOUR PIN MUST:                                                       |
| Ш                                       | Enroli      |                                                                                                    | countr         | Passport issuing country                                                              | lowercase = sn  | nall Create password                                                                                                    | are used                                                        | to verify Select                                                           | ·                                                                                                    | correct enter             | Manila                                                                                                    | – number ) T                                                              | Your PIN must be 4 digits                                               |
|                                         |             |                                                                                                    | Te             | Select a Country                                                                      | ·               |                                                                                                    | our ident                                                       | ity if you Answer:                                                         | 2                                                                                                    | in your phone             | State/Province                                                                                                    | number will                                                               | Do not share your PIN with anyone<br>Do not write your PIN on your card |
|                                         |             |                                                                                                    | Next: Creat    | ip<br>te                                                                              | Review Electro  | Confirm password                                                                                                    |                                                                 | assword.                                                                   | 1                                                                                                    | number, and               |                                                                                                    | used to mo                                                                | ike Create PIN                                                          |
| <u>o</u> _                              |             |                                                                                                    | Accou          | nt                                                                                    | Communicatio    | As used in this Disclosure, "Account" means t                                                                                                    | the Card account Never sh                                       | are your                                                                   | Ť                                                                                                    | email address.            | Phone number country code<br>Philippines (63)                                                                             | <ul> <li>purchases</li> </ul>                                             | or                                                                      |
| <u>e</u>                                |             |                                                                                                    |                |                                                                                       | discloures th   | agreements or amendments thereto, disclose,<br>responses to claims, transaction histories, pri<br>and all other information in connection with a | answeiter<br>ures, notices,<br>isographicies<br>Brightweit Card | ers with Answer                                                            | 3                                                                                                    | Ταρ                       | Phone number<br>123453698                                                                                                 | withdraw cash                                                             | at Confirm PIN                                                          |
| Ú.                                      |             |                                                                                                    |                |                                                                                       | check the how   | or related products and services, including but<br>to information that we are required by law to<br>writing.                                     | ut not limited<br>provide you in                                | unyone.                                                                    |                                                                                                    | Next: Card                | Is this a mobile number?                                                                                                  | an AT                                                                     | M.                                                                      |
|                                         |             |                                                                                                    |                |                                                                                       |                 | I have read and agree to the Electric<br>Communications Agreement.                                                                               | ronic D                                                         | Ταρ                                                                        |                                                                                                    | details                   | 🔿 Yes 🖲 No                                                                                                    | Т                                                                         | ap                                                                      |
|                                         |             | Log in →                                                                                                    |                |                                                                                       | Noxti Sociu     | Review and accept disclosures.                                                                                                    | Next: P                                                         | Data                                                                       |                                                                                                    |                           | Email                                                                                                    | Ne                                                                        | xt:                                                                     |
|                                         |             | Enroll                                                                                                    |                | Next: Create account →                                                                | Next. Secu      | Next: Security                                                                                                    | -                                                               | Dutu                                                                       | Next: Personal data →                                                                                                    |                           | Confirm omail                                                                                                    | Communicati                                                               | on Next: Communication                                                  |
|                                         |             |                                                                                                    |                |                                                                                       | <u>_</u>        |                                                                                                    | _                                                               |                                                                            |                                                                                                    |                           | Committernan                                                                                                    |                                                                           |                                                                         |
|                                         |             |                                                                                                    |                |                                                                                       |                 |                                                                                                    |                                                                 |                                                                            |                                                                                                    |                           |                                                                                                    |                                                                           |                                                                         |
|                                         |             |                                                                                                    |                |                                                                                       |                 |                                                                                                    |                                                                 |                                                                            |                                                                                                    |                           |                                                                                                    |                                                                           |                                                                         |
| $\mathbf{\mathbf{x}}$                   |             |                                                                                                    |                |                                                                                       |                 |                                                                                                    |                                                                 |                                                                            |                                                                                                    |                           |                                                                                                    |                                                                           |                                                                         |
| Ü                                       |             |                                                                                                    |                |                                                                                       |                 |                                                                                                    |                                                                 |                                                                            |                                                                                                    |                           |                                                                                                    |                                                                           |                                                                         |
| Je                                      | Log in      | Ø                                                                                                    | FaceCheck      | - Set up FaceCheck                                                                    | To allow 🛞      |                                                                                                    | Center 🛞 Get r                                                  | eady for your                                                              | Follow the                                                                                                    | (×)                       | Wait un                                                                                                    | til                                                                       | •                                                                       |
| υ                                       | to your     | Brightwell                                                                                                    | information    |                                                                                       | FaceCheck to    |                                                                                                    | yourself in v                                                   | deo selfie                                                                 | on-screen                                                                                                    |                           | you see t                                                                                                    | he                                                                        |                                                                         |
| <u>ě</u>                                | Brightwell  |                                                                                                    | will appear.   |                                                                                       | access your     |                                                                                                    | the screen,                                                     | (am                                                                        | instructions.                                                                                                    |                           | confirmatio                                                                                                    | on                                                                        |                                                                         |
| ă                                       | account     | My Usernome                                                                                                    | Ταρ            |                                                                                       | camera.         |                                                                                                    | таке                                                            |                                                                            |                                                                                                    |                           | scree<br>that ca                                                                                                    | en ()                                                                     |                                                                         |
| ш                                       | as usual,   | My Password                                                                                                    | Set up         |                                                                                       | Ταρ             | (Ô°)                                                                                                    | bayo good                                                       |                                                                            |                                                                                                    | Even closer               | EaceChe                                                                                                    | ck                                                                        |                                                                         |
|                                         | vour        | O Save Username Forgot Password?                                                                                                    | now            |                                                                                       | Enable          |                                                                                                    | lighting                                                        | Se an                                                                      |                                                                                                    |                           | setup                                                                                                    | FaceCheck setup complete!                                                 |                                                                         |
| 2                                       | username    |                                                                                                    |                |                                                                                       | Cumeru          | Enable Camera                                                                                                    |                                                                 |                                                                            |                                                                                                    |                           | complet                                                                                                    | e! when you log in, we will ask for your vide<br>instead of your passward | eo selfie                                                               |
| <u>o</u>                                | and         |                                                                                                    |                | Introducing FaceCheck                                                                 | Plec            | ise enable your selfie camera                                                                                                    |                                                                 |                                                                            |                                                                                                    |                           |                                                                                                    | instead of your parameter                                                 | •                                                                       |
| e<br>E                                  | password.   |                                                                                                    |                | Protect your Brightwell account with our<br>newest security feature - a video selfie. |                 |                                                                                                    | ready                                                           |                                                                            |                                                                                                    |                           | Л                                                                                                    |                                                                           |                                                                         |
| Ń                                       |             |                                                                                                    |                |                                                                                       |                 |                                                                                                    | Please frame                                                    | your face in the oval with                                                 |                                                                                                    |                           |                                                                                                    |                                                                           |                                                                         |
|                                         |             |                                                                                                    |                | • • •                                                                                 |                 |                                                                                                    |                                                                 | good lighting.                                                             |                                                                                                    | Concernance of the second | /                                                                                                    |                                                                           |                                                                         |
|                                         |             | Log in →                                                                                                    |                | Set up pour                                                                           |                 | Partie annua                                                                                                    |                                                                 | Lam ready                                                                  |                                                                                                    |                           |                                                                                                    | Go to dashboard                                                           |                                                                         |
|                                         |             | Enroll                                                                                                    |                | Secupitow                                                                             |                 | Enable comera                                                                                                    |                                                                 |                                                                            |                                                                                                    | and the second second     |                                                                                                    |                                                                           |                                                                         |
|                                         |             |                                                                                                    |                |                                                                                       |                 |                                                                                                    |                                                                 |                                                                            |                                                                                                    |                           | _                                                                                                    |                                                                           |                                                                         |
|                                         |             |                                                                                                    |                |                                                                                       |                 |                                                                                                    |                                                                 |                                                                            |                                                                                                    |                           |                                                                                                    |                                                                           |                                                                         |
|                                         |             |                                                                                                    |                |                                                                                       |                 |                                                                                                    |                                                                 |                                                                            |                                                                                                    |                           |                                                                                                    |                                                                           |                                                                         |
|                                         |             |                                                                                                    |                |                                                                                       |                 |                                                                                                    |                                                                 |                                                                            |                                                                                                    |                           |                                                                                                    |                                                                           | Beneficiary Details                                                     |
| ¥                                       |             |                                                                                                    |                |                                                                                       |                 |                                                                                                    |                                                                 |                                                                            |                                                                                                    |                           |                                                                                                    |                                                                           | avoid processing delays.                                                |
| E                                       | Low inte    | <u>^</u>                                                                                                    |                |                                                                                       | Tan the         |                                                                                                    | Coloct the court                                                |                                                                            |                                                                                                    | This parts is             |                                                                                                    | Enterin all th                                                            | Beneficiary Name *                                                      |
| ğ                                       | Log into    | Û                                                                                                    | Open           | Settings Log Out                                                                      | lapthe ← Ban    | k Accounts                                                                                                    | Select the country                                              | Add Account                                                                | info                                                                                                    |                           | Currency Exchange                                                                                                    | Enter in all the                                                          | Beneficiary Address                                                     |
| 5                                       | your        | Intersection in the second second | Settings       |                                                                                       | blue circle     |                                                                                                    | and currency of the                                             | Country & Currency                                                         | , Infor                                                                                                    |                           | rency Exchange                                                                                                    | required details                                                          | beneficially Address                                                    |
| _                                       | account     |                                                                                                    | (gear wheel    |                                                                                       | hottom          |                                                                                                    | Make sure to coloct                                             | To begin select the country where the located and the currency you want to | he bank account is y to send:                                                                                                    | be exchanged              | bank account in Philippines.                                                                                              | The beneficiary is                                                        | Beneficiary City *                                                      |
| - He - He - He - He - He - He - He - He | Brightwell  | My Usemame                                                                                                    | icon on        | III DirectPay                                                                         | right to        |                                                                                                    | the currency that                                               | Country<br>Philippines                                                     | fro                                                                                                    | m your payroll            | re being paid in US Dollar (USD). A Foreign<br>inge (FX) transfer will be made and local<br>icv deposited to the account. | the account holder                                                        |                                                                         |
| Ā                                       | Naviaator   | My Password                                                                                                    | right          | My card >                                                                             | add your        |                                                                                                    | the account is held                                             | Currency                                                                   | (I                                                                                                    | irrency to your           | bank account is not held in Philippine Peso                                                                               | at the receiving                                                          | Beneficiary State Or Province                                           |
|                                         | mobile app. | O Sove Username Forgot Possword?                                                                                                    | corner)        | Touch ID                                                                              | bank            |                                                                                                    | in. If you send a                                               | Philippine Peso                                                            | sele                                                                                                    | cted currency.            | , you may be charged additional service rees by<br>ink.                                                                   | bank. Please enter                                                        | Beneficiary Postal/Zip Code                                             |
| m                                       | Tar         |                                                                                                    |                | A Notification Preferences >                                                          | details.        |                                                                                                    | different currency                                              | Next: Confirm Excl                                                         | hange                                                                                                    | See the fee               | Confirm Currency Exchange                                                                                                 | the <u>name as it</u>                                                     | Beneficiary Country                                                     |
| 0                                       | Log in      |                                                                                                    | Táp<br>My Bank |                                                                                       |                 |                                                                                                    | to that account, the                                            |                                                                            | schee                                                                                                    | duled for more            |                                                                                                    | appears on the                                                            | Afghanistan **                                                          |
| <u>v</u>                                | Log III     |                                                                                                    | Accounts       | 🖽 Date Format USA >                                                                   |                 |                                                                                                    | bank may charge                                                 |                                                                            |                                                                                                    | information.              |                                                                                                    | bank account.                                                             | Payment Reference                                                       |
| S.                                      |             |                                                                                                    | recounts       | Disclosures                                                                           |                 |                                                                                                    | additional fees                                                 |                                                                            |                                                                                                    | Tap                       |                                                                                                    | Tap                                                                       |                                                                         |
|                                         |             |                                                                                                    |                | Version 1.42 Build 4<br>© Brightwell Payments                                         |                 |                                                                                                    | to exchange the                                                 |                                                                            |                                                                                                    | Next: Confirm             |                                                                                                    | Next: Bank                                                                | Beneticiary Phone Number                                                |
|                                         |             |                                                                                                    |                |                                                                                       |                 |                                                                                                    | currency.                                                       |                                                                            |                                                                                                    | Currency                  |                                                                                                    | Details                                                                   | ID Number                                                               |
|                                         |             | lon in the second                                                                                                    |                |                                                                                       |                 |                                                                                                    | Ταρ                                                             |                                                                            |                                                                                                    | Exchange                  |                                                                                                    |                                                                           |                                                                         |
|                                         |             | cog m →                                                                                                    |                |                                                                                       |                 |                                                                                                    | Next: Confirm                                                   |                                                                            |                                                                                                    |                           |                                                                                                    |                                                                           | InvoiceDate                                                             |
|                                         |             | Enroll                                                                                                    |                |                                                                                       |                 | • E                                                                                                    | Exchange                                                        |                                                                            |                                                                                                    |                           |                                                                                                    |                                                                           | InvoiceNumber                                                           |
|                                         |             | -                                                                                                    |                | usanabaird History Support Settings                                                   |                 |                                                                                                    |                                                                 | -                                                                          |                                                                                                    |                           |                                                                                                    |                                                                           |                                                                         |
|                                         |             |                                                                                                    |                |                                                                                       |                 |                                                                                                    |                                                                 |                                                                            |                                                                                                    |                           |                                                                                                    |                                                                           |                                                                         |

## **Download the app and gather these items** before you enroll:

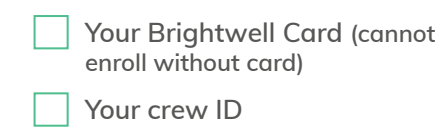

Your passport number

- Your birthdate
- Your home address
- Your email address
- Your bank details Account number -
  - \_ Routing number or IFSC code
  - Bank address -
  - SWIFT code \_

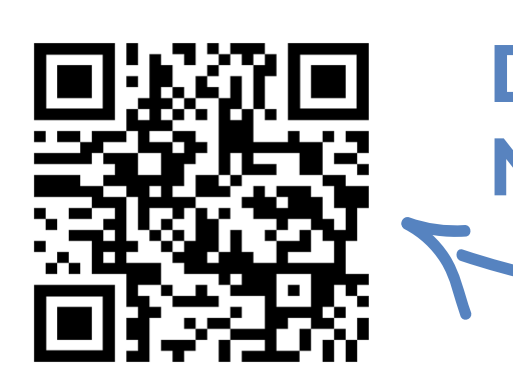

Personal data
 Confirm that your personal in
 An accurate mailing address

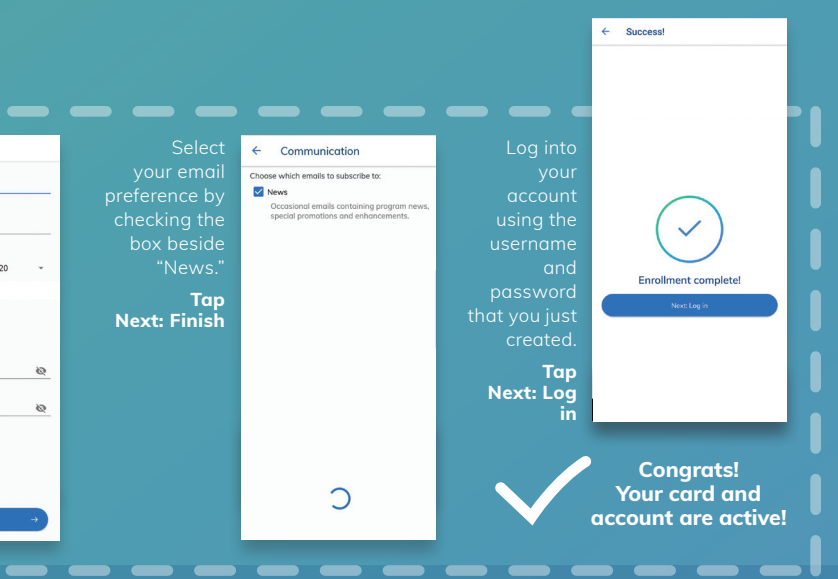

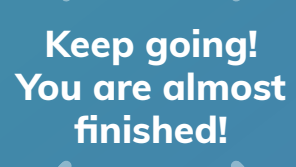

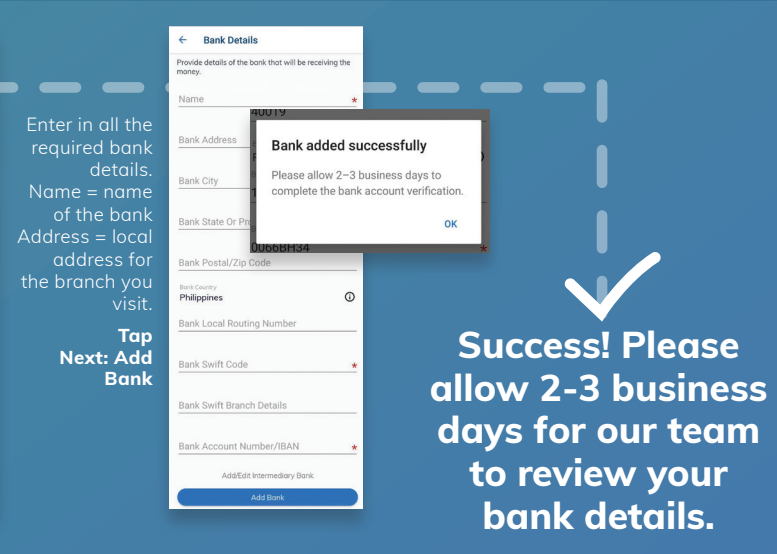

**Download the Brightwell** Navigator mobile app.

# Your Money. **Your Choices.**

DirectPay - Automatically send money to a bank account every payday

**OnDemand Transfer - Manually send** money to a bank account

**Cash Pickup** - You can send cash for pickup in minutes<sup>1</sup> to numerous countries via the Brightwell Navigator mobile app

Card-to-Card transfer - Send money to your loved one or another crew member

# Scan this code

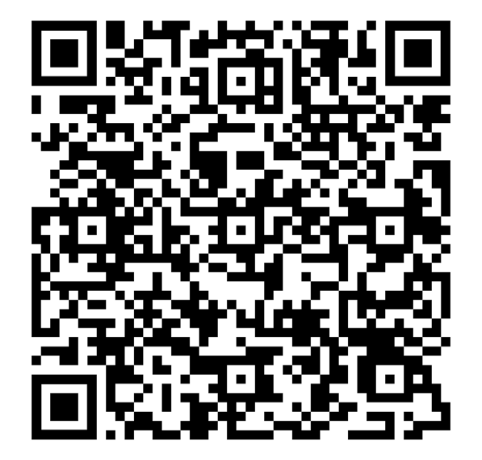

Watch our how-to videos and learn all the ways to send money with Brightwell.

\*If you cannot login, support is still available from the main screen on the mobile app and website. If you submit a support ticket without logging in, support will contact you via email. 1 All transactions are subject to verification: verification times vary and may delay delivery of your funds to the receiver. The Brightwell Visa® Prepaid Card is issued by The Bancorp Bank pursuant to a license from Visa U.S.A. Inc. and may be used everywhere Visa debit cards are accepted. The Bancorp Bank; Member FDIC. The Brightwell Prepaid Mastercard is issued by Transact Payments Limited pursuant to a license from Mastercard International. Transact Payments Limited is authorized and regulated by the Gibraltar Financial Services Commission. Use your card everywhere Mastercard is accepted. Mastercard is a registered trademark and the circles design is a trademark of Mastercard International Incorporated.

## **SEND TO A BANK\***

DirectPay OnDemand Send when the rate Send every payday is best ----Pay stays on your card 'nN Wait until the rates are best for you -- -III III 5-7 3-7 **Pay arrives** business business instantly to days days card

### How to contact support

#### **Brightwell Navigator** mobile app

- Log into your account\*
- Tap the Support icon
- Select the category that best fits your problem
- A Brightwell team member will reply within 24 hours

#### Website

- Go to www.brightwellnavigator.com
- Log into your account\*
- Tap the menu bars on the top right
- Tap Support from the menu
- Tap Message Us
- Select the category that best fits your problem
- A Brightwell team member will reply within 24 hours

# **SEND CASH**

Send cash ready for pickup in 24 hours\*

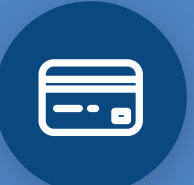

**Check rates in** the app

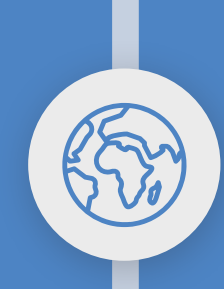

Send cash almost anywhere in the world with Transfast, MoneyGram, or Western Union

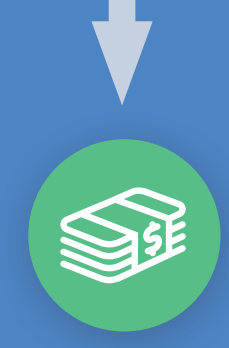

Ready for pickup in 24 hours or less!

#### Phone

- Call to speak to a Brightwell team member
- Off the ship, call +1-404-855-2475 from anywhere in the world. You can call toll-free from the US by dialing +1-855-821-4694

## **CARD-TO-CARD**

### Send to crew Send to **Companion Card** Money on Money on your card your card -- . -- . Send money to Send money to **Companion Card** a cardholder instantly instantly

### **Card safety and security**

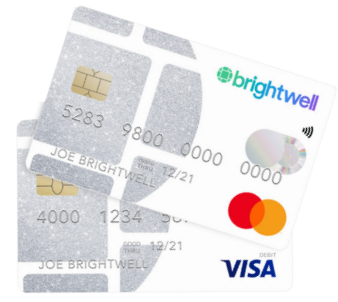

#### Best practices for reducing fraud and theft

- Do not share your personal information with anyone.
- Protect your PIN when entering on keypads.
- Do not write down or share your PIN or password.
- Do not use PINs or passwords that are easy for others to guess.
- Change your PIN and password regularly.
- · Beware of giving your personal information to anyone by phone, email or unsecure websites
- Do not share your CVV, the three digit number on the back of your card.
- Review your account balance and activity statement frequently
- If your card is lost or stolen, contact Customer Support immediately at www.brightwellnavigator.com or call +1 404-855-2475.